#### **PROCÉDURE « 3D-ROUTE-BUILDER-PLUS »**

# LOGICIELS NÉCESSAIRES :

- Garmin BASECAMP
- Google -EARTH
- Google-DRIVE
- HYBRID GEOTOOLS 3D Route Builder Plus

#### **ÉTAPE 1 - CRÉATION de l'ITINÉRAIRE**

# **CHARGER LES POI CAMPING DU PAYS**

Cela va permettre de créer-choisir des itinéraires qui passent par des contrées équipées de campings.

# **RÉCUPÉRATION DE GPX SUR LE WEB**

Importer dans BASECAMP

Couper les morceaux inintéressants et assembler avec les morceaux créés manuellement.

# **CRÉATION de l'ITINÉRAIRE**

#### Dans BASECAMP

- a. Sélectionner la cartographie <<u>Velomap</u>>
- b. Créer Itinéraire en suivant les voies vélo sous la cartographie < Velomap >
- c. SUPPRIMER les points dont la distance au précédent est nulle ou inférieure à 5m
- d. Exporter l'Itinéraire au format GPX

### ÉTAPE 2 - CRÉATION et PRODUCTION du PROFIL EN LONG

# CRÉATION du PROFIL EN LONG des PORTIONS ENTIÈRES

- 1. Exporter GPX de la totalité de la ROUTE depuis BASECAMP
- 2. Importer ce GPX dans **3DRBP** (3D Route Builder Plus d'HYBRID GEOTOOLS)
- 3. Dans **3DRBP** :
  - a. S'assurer dans Tools >> Options que les paramètres de Point Updating sont bien :
    - TimeOut for Streaming = 60 000 ms
    - Wait for streaming = 100 %
    - TimeOut for Fly to = 60 000 ms
  - b. S'assurer de travailler Embed GE (Google-Earth embarqué au sein de l'interface 3DRBP)
  - c. Mettre à jour les altitudes et pour cela :
    - Sélectionner les points (les lignes) par paquets de 500
    - Cliquer sur <Altitude Update from GeoTools>
  - d. Rectifier les éventuelles anomalies d'altitudes (fronts raides du profil, niveaux 0 et très élevés)
  - e. Réinitialiser le contenu des colonnes Name et Description :
    - Sélectionner tous les points par <Ctrl-A>, puis Clic droit
    - Menu Point >> Set Name... : Remplir le champ avec <{N} > puis <Ok>
  - f. Placer dans la colonne *Name>* le nom des principales villes traversées
  - g. Si constat de profil trop dur alors étude de variantes dans BASECAMP et refaire le profil ci-dessus.
  - h. SAUVEGARDER le GPX en rajoutant le suffixe 3DRBP au nom du fichier

#### ÉTAPE 3 - POI

#### POI

- 1. Récupérer les POI à jour des Supermarket du pays sur le site : <u>http://poiplaza.com/</u>
- 2. Récupérer les POI à jour des Bett+Bike si rando en Germany sur le site http://www.bettundbike.de/
- 3. Importer tous les POI dans BASECAMP icône « CUBE-3D » rouge pour les campings, bleue pour les markets
- Ne conserver que les POI (toutes sortes) aux alentours des *routes* des itinéraires Déplacer les POI hors itinéraires dans un dossier séparé de BASECAMP, ce qui permettra de les ré-utiliser si l'on change d'itinéraire durant la rando.

#### **PROCÉDURE « 3D-ROUTE-BUILDER-PLUS »**

### **ITINÉRAIRES JOURNALIERS**

- 1. Créer les ITINÉRAIRES journaliers avec ralliement du camping-étape du jour et passage par le Supermarket.
- 2. Exporter les itinéraires journaliers (sans limite du nombre de points) en GPX pour étape 4

## **SEGMENTATION 250 Points**

Segmenter en portions de 250 points maxi pour les GPS

# **TRANSFERTS AUX GPS**

- 1. Des POI (Campings, Markets, tourisme, gares...)
- 2. Des itinéraires segmentés 250 points.